# <u>Veileder for IST Home-app for foresatte i Oslo</u>

## **Pålogging**

IST Home er tilgjengelig i App store eller Google play.

Pålogging skjer via Idporten.

Under

"Kommune/organisasjon" skal **Oslo kommune** velges. Dette fører deg videre til det "vanlige" innloggingsbildet du er kjent med fra pålogging til nettbank og andre steder.

### **OBS!**

Ikke velg "Osloskolen" når du logger på. 11:19

Velkommen

For å finne tjenester i skole og

trenger du å identifisere deg.

barnhage som er knyttet til dine barn.

.... ? 🗗

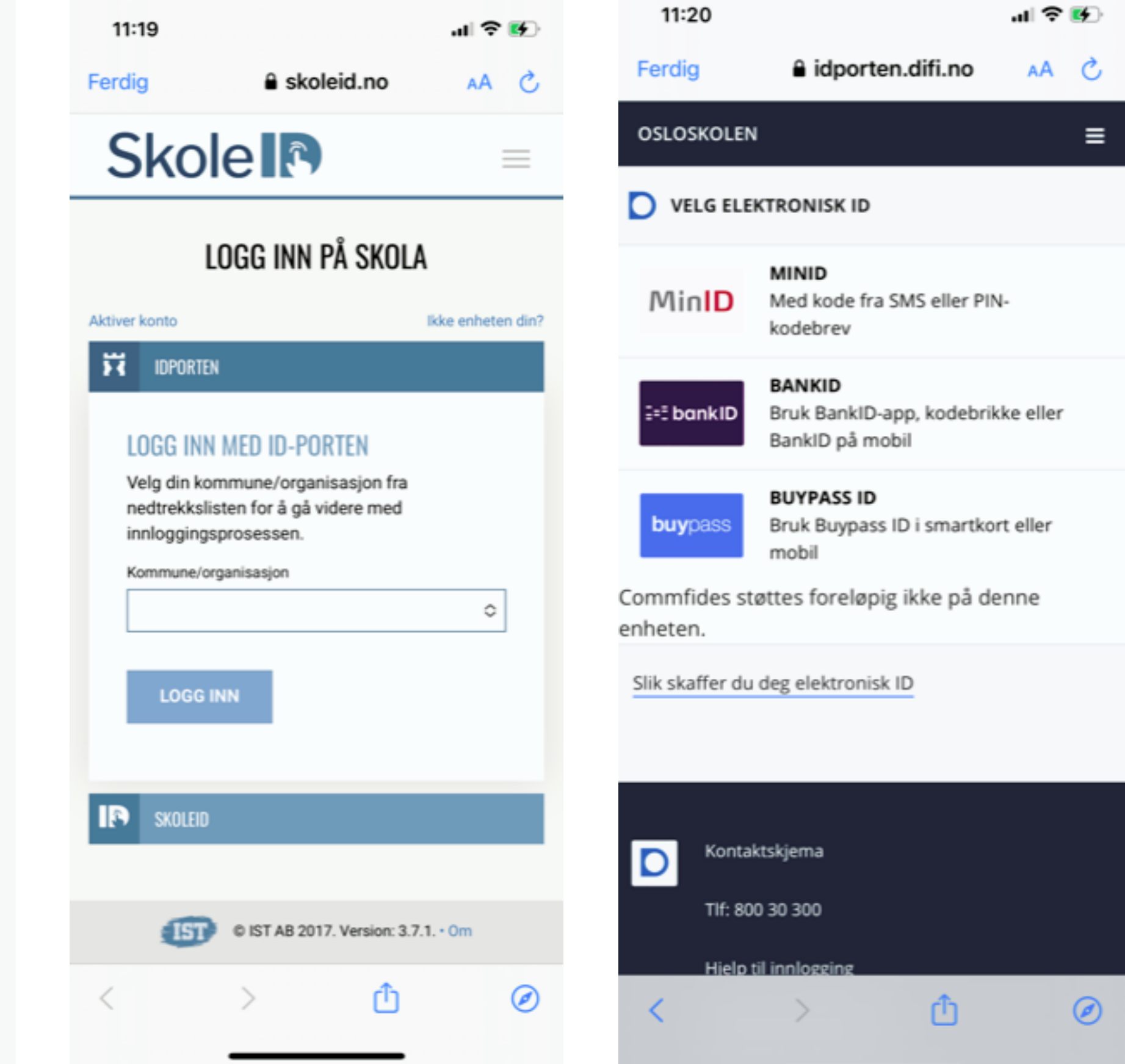

Skole R Vi bruker SkoleID for kontohåndtering og sikker innlogging LOGG INN **LES MER I VÅR FAQ** 

Når du identifiserer deg, godkjenner du samtidig våre **allmenne vilkår** og personvernerklæring

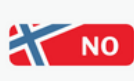

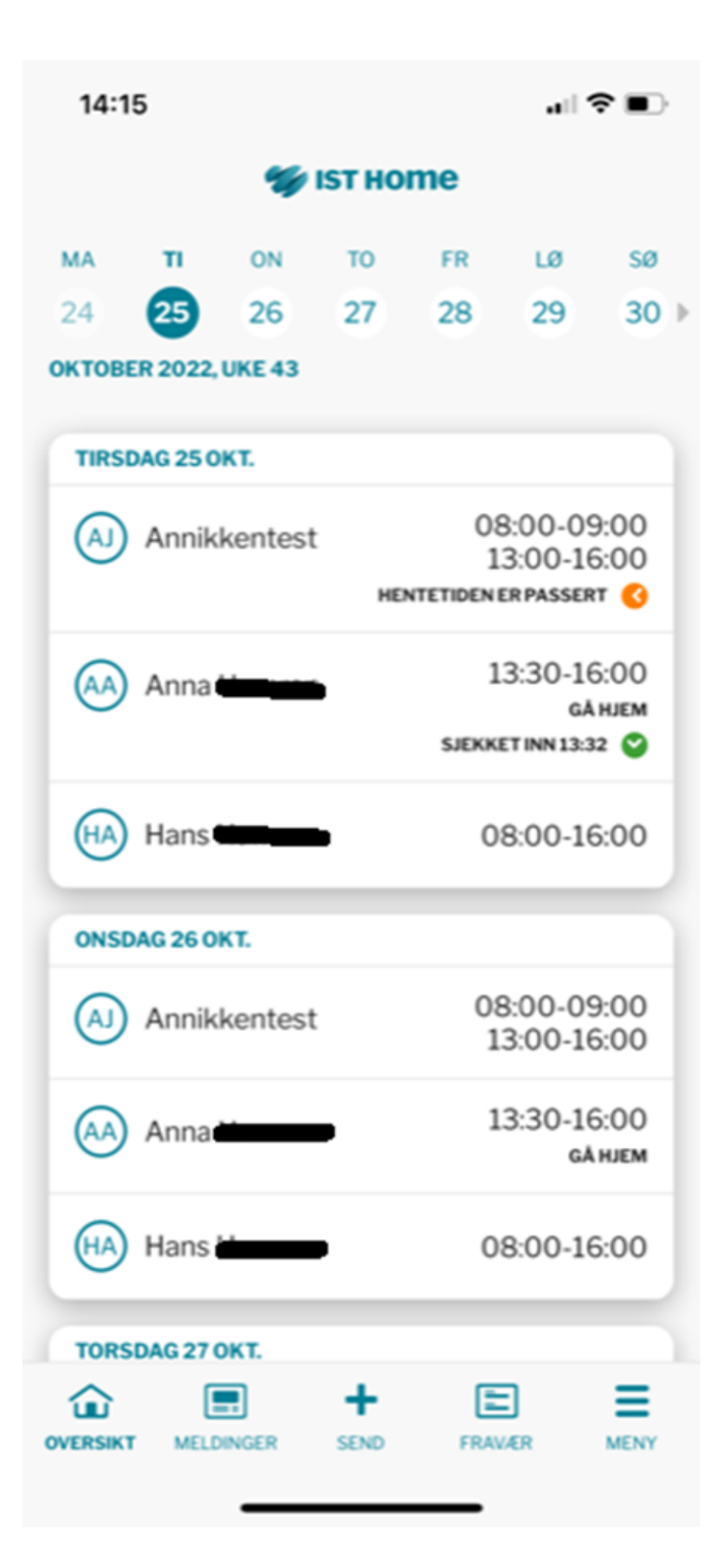

## 1. Førstesiden:

Når du går inn i appen, ser førstesiden slik ut.

**OBS:** Foresatte som ikke benytter systemet også for barnehage, vil ha en forside med litt færre funksjoner, den ser slik ut:

| SØNDAG 18 DES. |        |      |         |      |
|----------------|--------|------|---------|------|
|                |        | +    |         | Ξ    |
| VERSIKT        | FRAVÆR | SEND | OPPHOLD | MENY |

Du får en oversikt over dine barn, og kan klikke på navnet til det barnet du ønsker å endre på.

### Nederst i margen finnes fem valg:

-Oversikt (leder deg til startsiden)

-Meldinger (brukes ikke av

Osloskolen)

+/Send

-Fravær (brukes ikke av Osloskolen)

-Meny

## 2. Klikke på barnets navn:

Når du klikker på barnets navn, kommer det opp 5 eller 6 valg:

-Melde fravær (ikke i bruk, her skal du bruke Skolemelding) -Melde planlagt fri (ikke i bruk, her skal du bruke Skolemelding) -Juster tid -Registrer oppholdsplan -Angi hvordan barnet hentes -Fjern hvordan barn hentes

(dersom noe er lagt inn her)

Mer om disse handlingene følger på de neste sidene.

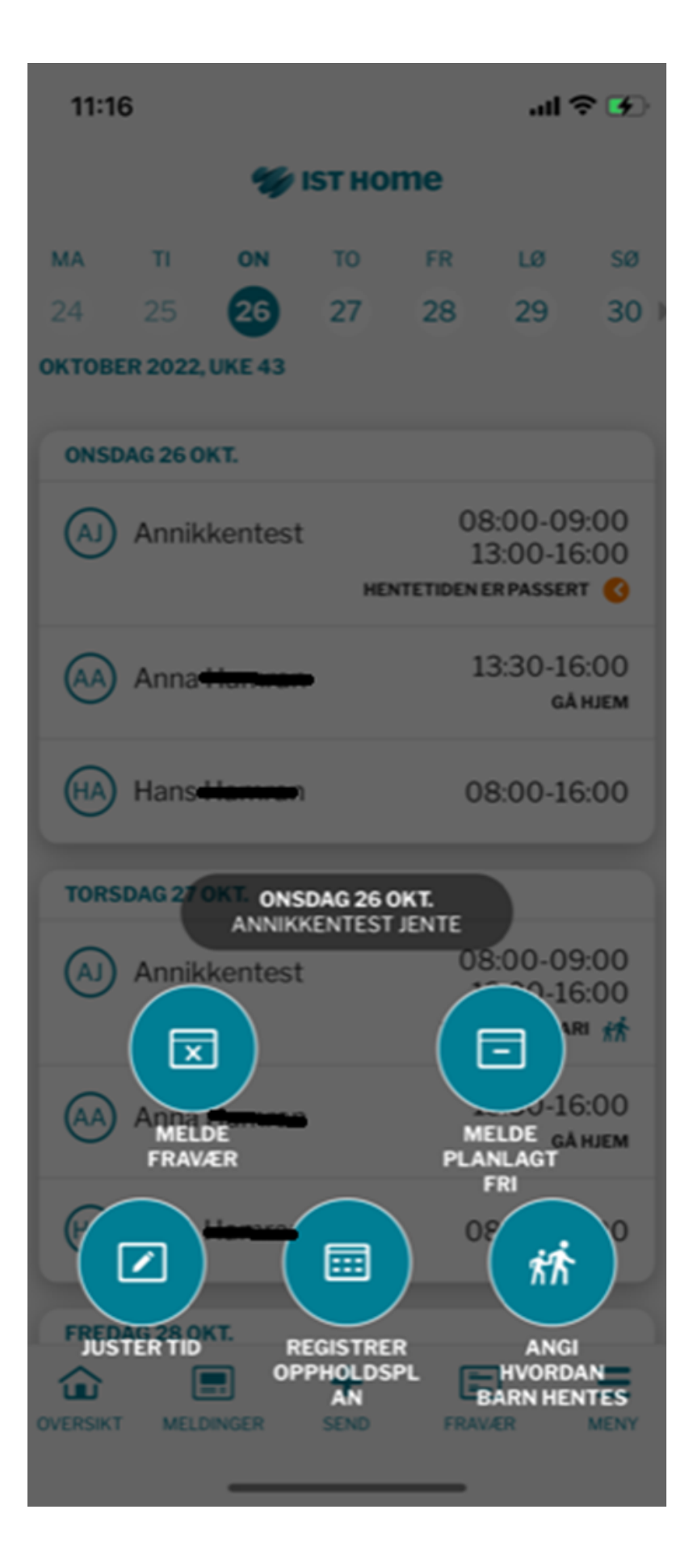

## <u>3. Juster tid</u>

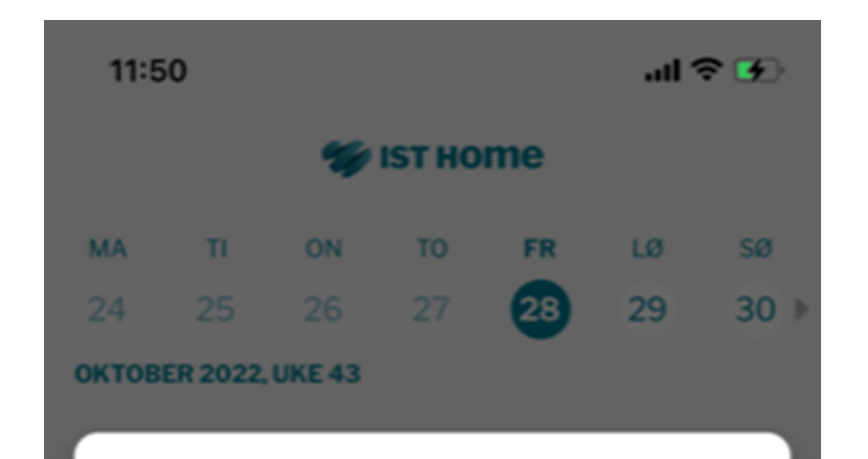

### Endring av tid

Fredag 28 oktober

LEVERE HENTE 12:50 15:50 12:55 15:55 13:00 16:00 13:05 16:05 13:10 16:10 Angitt tid er den samme som gjeldende tid, vennligst endre tid. ENDRE FLERE DAGER AVBRYT SEND SØNDAG 30 OKT. Ξ 俞 VERSIKT FRAVÆR MENY

### Endring av tid for enkeltdager:

Ved å trykke på "Juster tid", får du opp mulighet til å endre hente/gå hjem-tidspunktet for aktuell dag. Denne er fin å bruke for endring av tid for enkeltdager, særlig for de som legges inn samme dag som endringen skal skje.

Det er også mulig å legge inn en endring som gjelder for flere dager her.

Når du endrer i tid, må AKS godkjenne dette hos seg først. Slik får de registrert endringen hos seg.

## **<u>4. Registrere oppholdsplan</u>**

Det er to veier å gå inn for å registrere oppholdsplan - ved å trykke på barnets navn på forsiden eller ved å trykke på "Oppholdstid" via meny.

Begge stiene gir de samme valgmulighetene - som synes i skjermbildene under. I siste skjermbilde kan du angi opphold for fem dager av gangen. Du kan gjerne spørre AKS om hvilke klokkeslett du skal legge inn i oppholdsplanen. Endringer som gjøres i oppholdsplanen, må godkjennes av AKS.

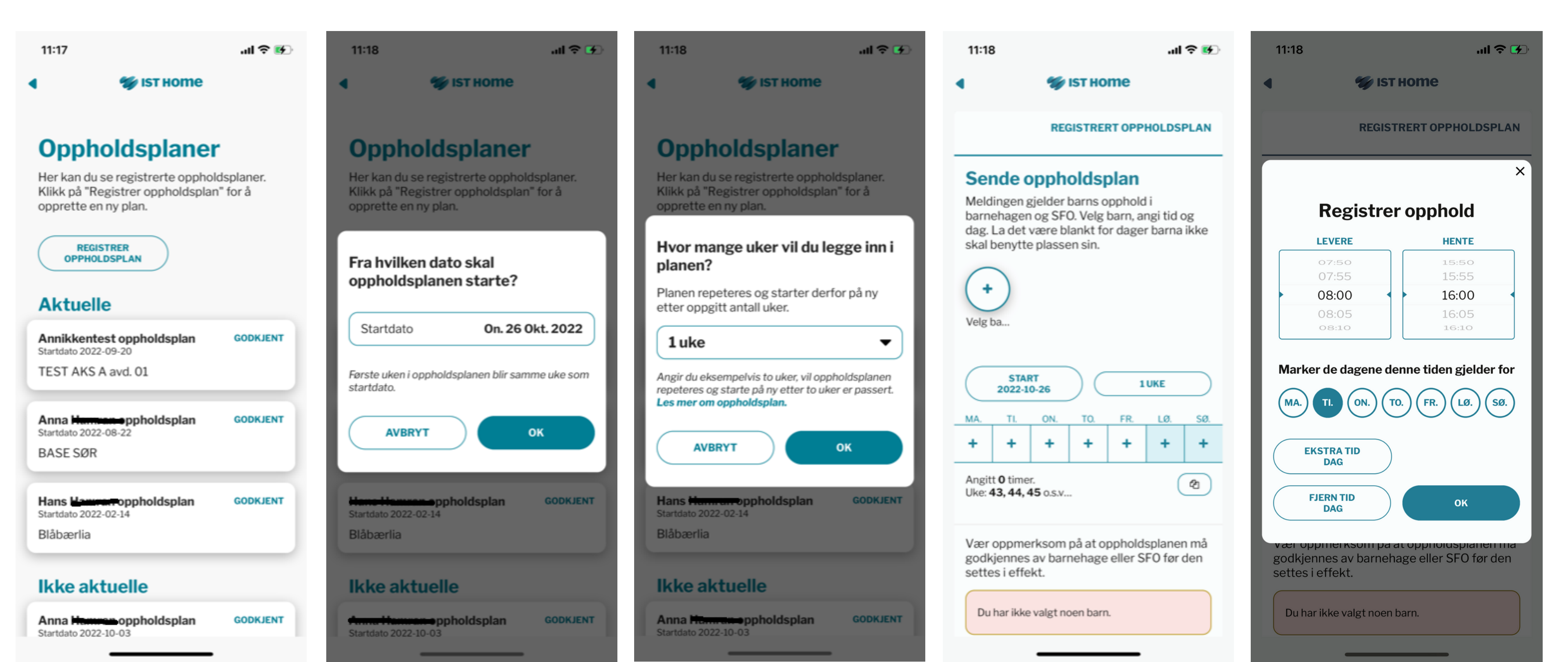

## 5. Angi hvordan barnet hentes

Ved å trykke på barnets navn, får du opp valg om å angi hvordan barnet hentes.

### Det kan velges mellom:

-Gå hjem -Lekeavtale -Hentes

Det skal velges om avtalene er gjentagende eller enkeltstående avtaler. For gjentagende henteavtaler, er det ikke mulig å legge inn et tidspunkt, men dette er mulig for enkeltstående henteavtaler.

Ved å angi lekeavtale eller hentes, må det velges hvem som skal hente barnet. Dette må legges inn under "Meny" og "Personer som får hente".

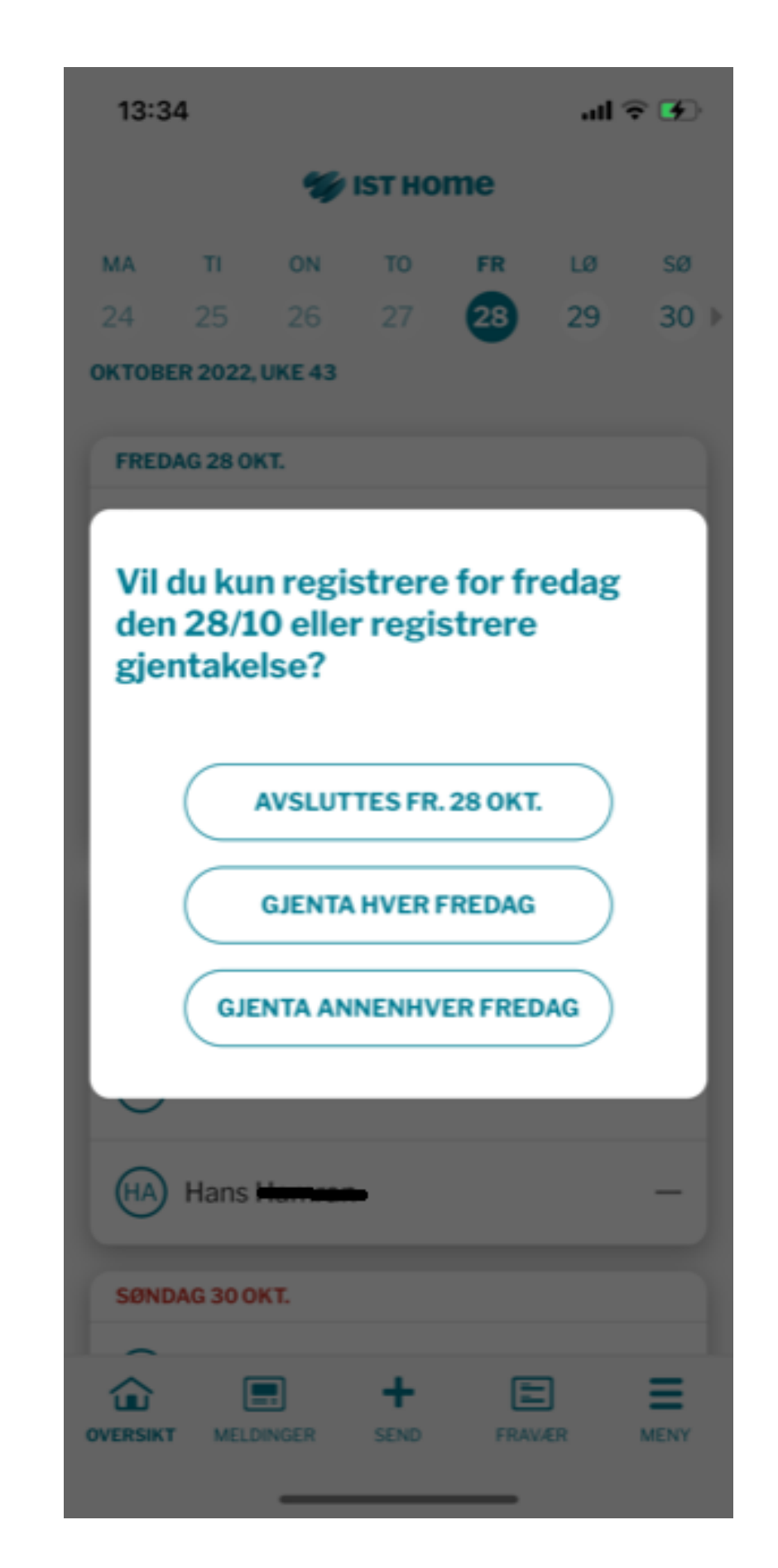

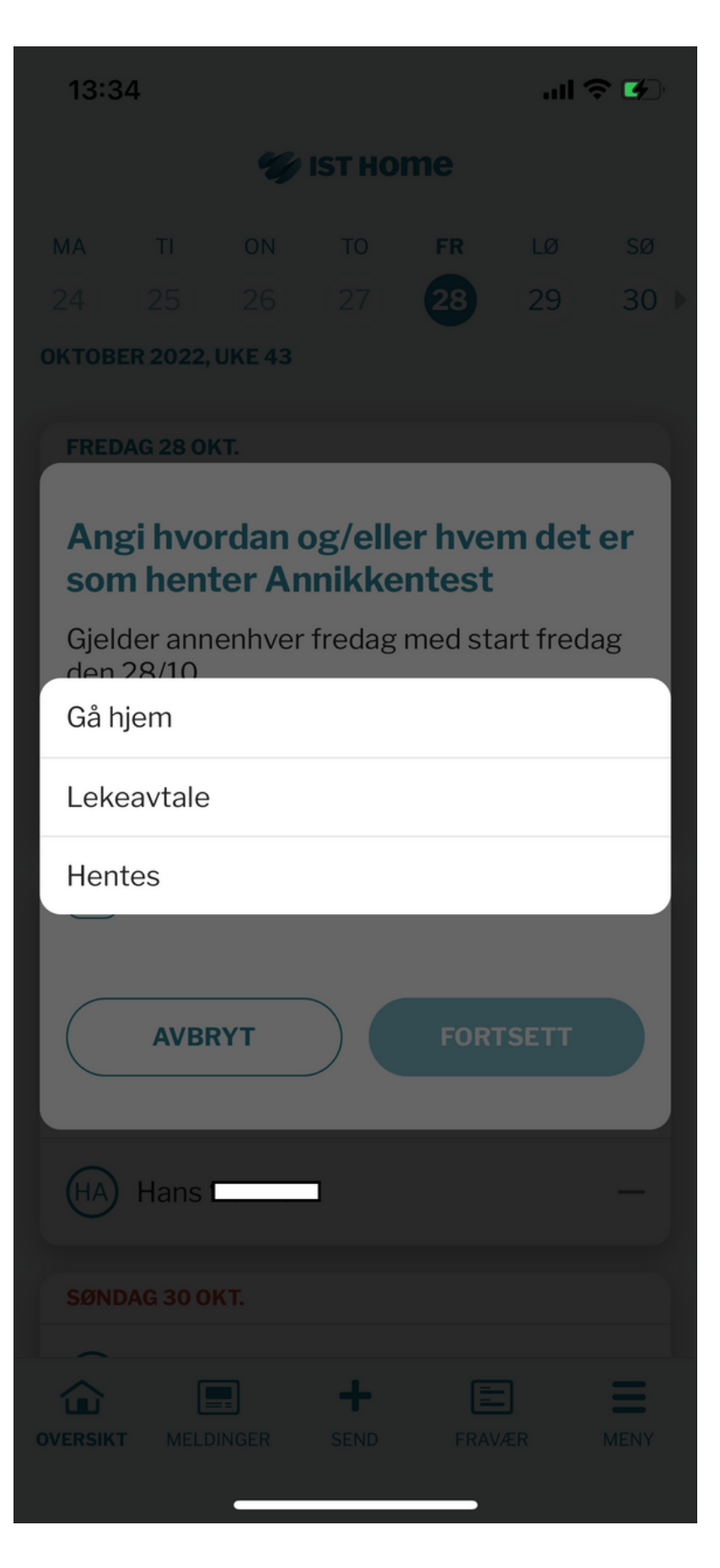

## +-tegnet

Ved å trykke på +-tegnet nederst i margen fra forsiden, får du opp tre valg:

> -Melde planlagt fri -Melde fravær -Registrer oppholdsplan

(Se skjermbildet til høyre, sammen med skjermbildet på første side.)

| 101100   |           |      |        |
|----------|-----------|------|--------|
| <u>م</u> |           | +    |        |
| OVERSIKT | MELDINGER | SEND | FRAVÆR |

**OBS!** Dette skjermbildet ligner det bildet man får opp ved å trykke på *navnet på barnet* fra forsiden.

Fra forsiden gir dette opp til 5 valgmuligheter. Fra +-tegnet gir dette 3 valgmuligheter.

Det er altså to forskjellige handlinger som ikke gir de samme valgmulighetene.

| 14:15                                                           |                                              |        |           | .⊪ ≎ ∎.     |               |      |  |
|-----------------------------------------------------------------|----------------------------------------------|--------|-----------|-------------|---------------|------|--|
| 🐲 ізт ноте                                                      |                                              |        |           |             |               |      |  |
| ма                                                              | п                                            | ON     | то        | FR          | LØ            | sø   |  |
| 24                                                              | 25                                           | 26     | 27        | 28          | 29            | 30 ▶ |  |
| октов                                                           | ER 2022,                                     | UKE 43 |           |             |               |      |  |
| TIRS                                                            | DAG 25 0                                     | кт.    |           |             |               |      |  |
| AJ Annikkentest 08:00-09:<br>13:00-16:<br>HENTETIDEN ER PASSERT |                                              |        |           | 08          | 08:00-09:00   |      |  |
|                                                                 |                                              |        |           | 5:00<br>स 🕓 |               |      |  |
| (AA)                                                            | Anna                                         |        |           | 1           | 3:30-16<br>GÅ | 6:00 |  |
|                                                                 |                                              |        |           | SJEKK       | ET INN 13:3   | 32 🔮 |  |
| HA                                                              | Hans                                         | _      |           | 0           | 8:00-16       | 6:00 |  |
| ONSC                                                            | DAG 26 0                                     | кт.    |           |             |               |      |  |
| (A)                                                             | (AJ) Annikkentest 08:00-09:00<br>13:00-16:00 |        |           |             | 9:00<br>6:00  |      |  |
| (AA)                                                            | Anna 13:30-16:00<br>GÅ HJEM                  |        |           |             | 6:00          |      |  |
| HA                                                              | HA Hans 4 08:00-16:00                        |        |           |             |               | 6:00 |  |
| TORS                                                            | DAG 27 (                                     | OKT.   |           |             |               |      |  |
| OVERSIK                                                         | r MELD                                       | INGER  | +<br>SEND | FRAM        | //ER          | MENY |  |
|                                                                 |                                              | _      |           | _           |               |      |  |

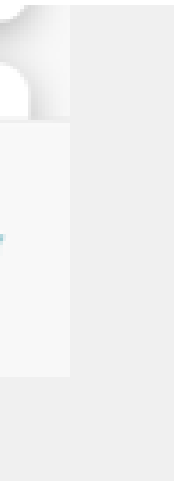

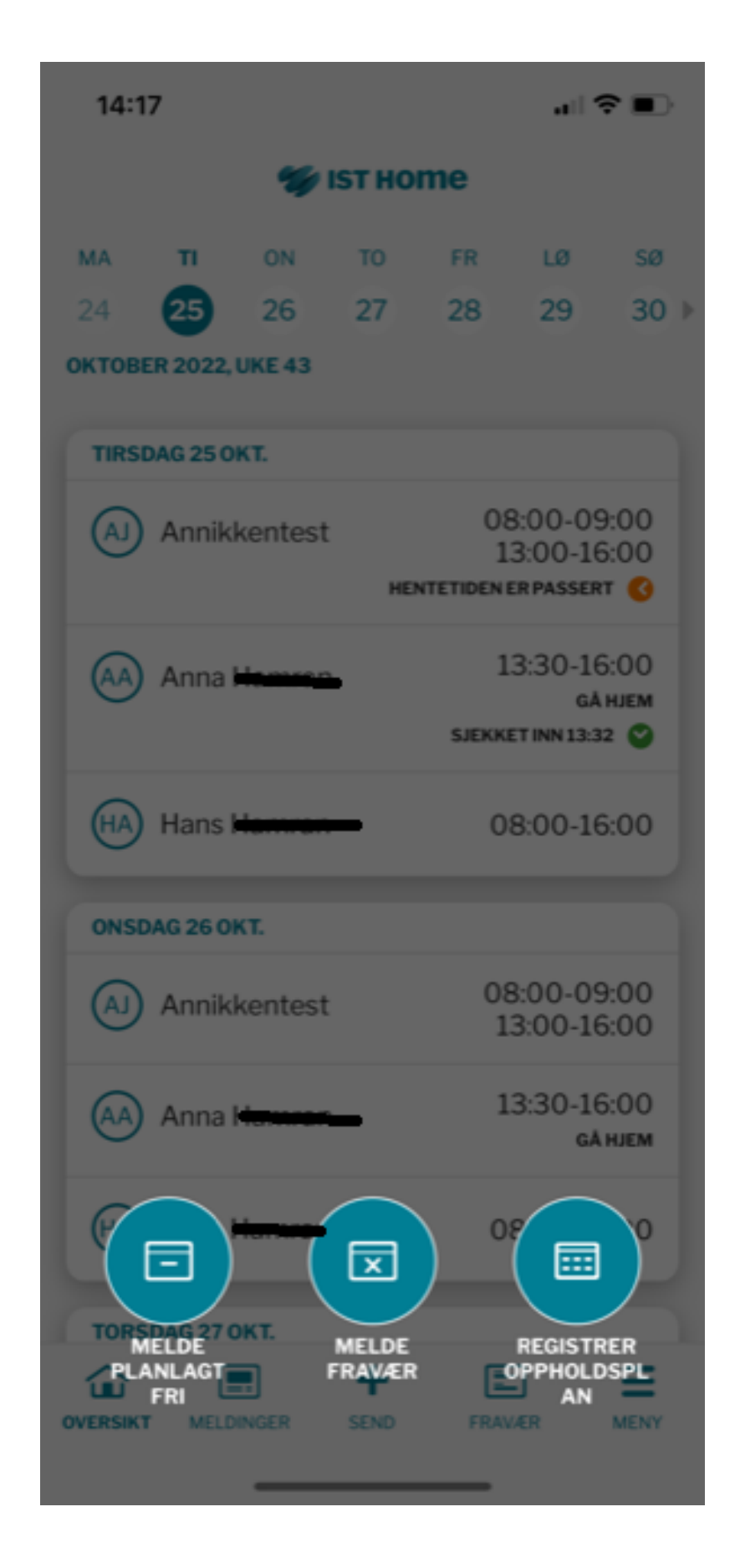

## <u>Meny</u>

Nederst i margen finnes en meny med flere valgmuligheter:

### Meny

-Oppholdstid (gir oversikt over oppholdsplanen for barnet, med mulighet for å endre denne) -Chat (ikke i bruk for Osloskolen. Du får ikke opp valget dersom du ikke bruker appen også for barnehagen.) -Personer som får hente (med mulighet for å endre i personer som kan hente barnet ditt)

### Øvrig

-Innstillinger (med mulighet for å skru av og på varsling fra appen)
-Min profil (navn, adresse, telefonnummer og e-post, hentet fra IST Everyday)
-Om IST Home (med link til FAQ)
-Logg ut

| MENY            |          |  |
|-----------------|----------|--|
| Oppholdstid     |          |  |
| Chat            |          |  |
| Personer som få | år hente |  |
| ØVRIG           |          |  |
| Innstillinger   |          |  |
| Min profil      |          |  |
| Om IST Home     |          |  |
| Logg ut         |          |  |

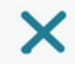

...| 🌫 🚱

11:17

| 11:17                                               | .11 🗢 🛃        |  |  |  |
|-----------------------------------------------------|----------------|--|--|--|
| s st ноте                                           |                |  |  |  |
| Innstilling                                         | er             |  |  |  |
| Varslinger                                          | PÅ 🌑           |  |  |  |
| Kontoinformasjo                                     | on             |  |  |  |
| Se/endre din<br>informasjon via<br>SkoleID-kontoen. | GÅ TIL SKOLEID |  |  |  |
| Slett din SkoleID-<br>konto                         | SLETT KONTO    |  |  |  |
| Språk                                               |                |  |  |  |
| Velg språk                                          | Norsk (bokmål) |  |  |  |
|                                                     |                |  |  |  |
|                                                     |                |  |  |  |

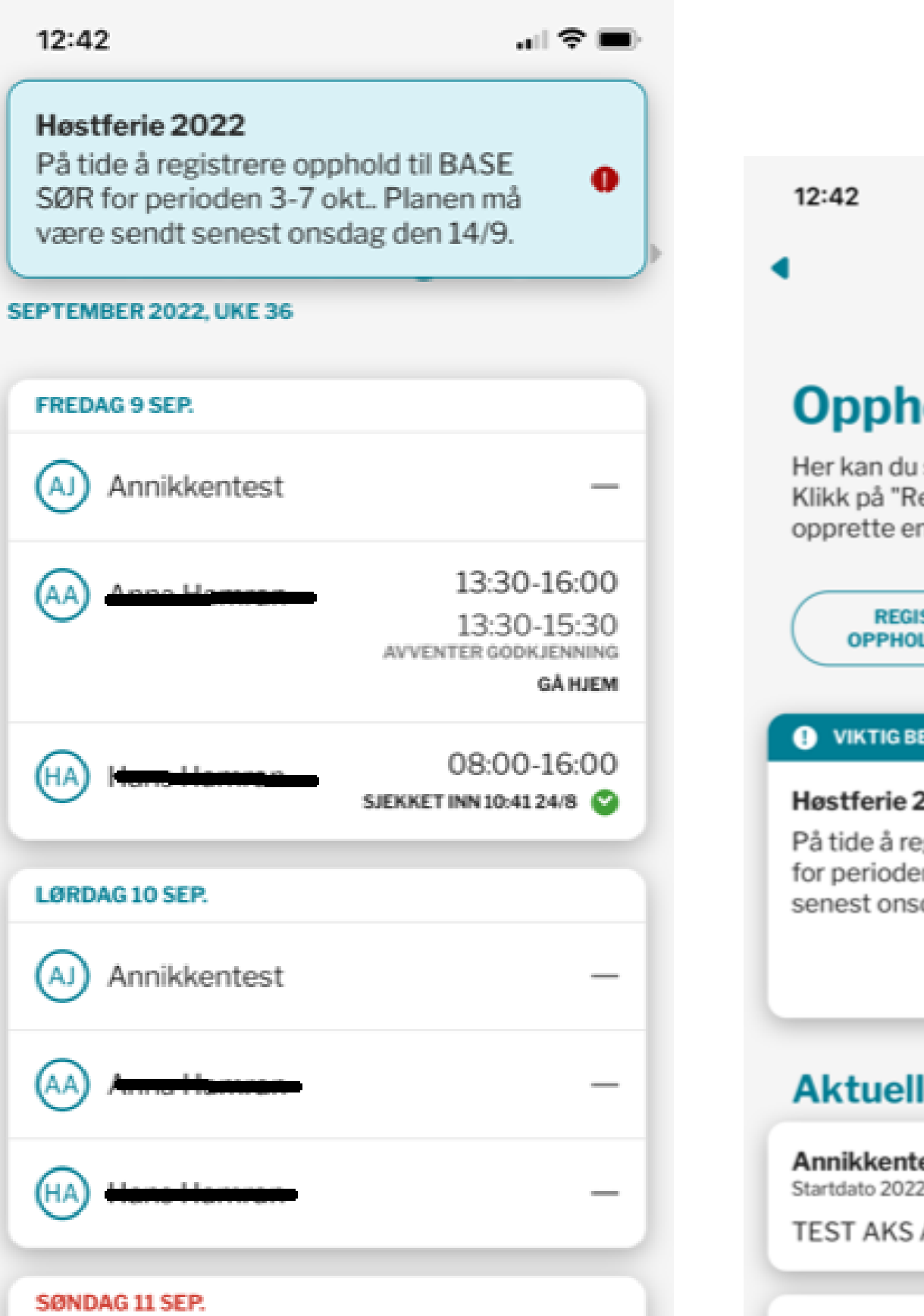

:::**0** 

MENY

FRAVÆR

┿

SEND

MELDINGER

ŵ

OVERSIKT

# Feriepåmelding

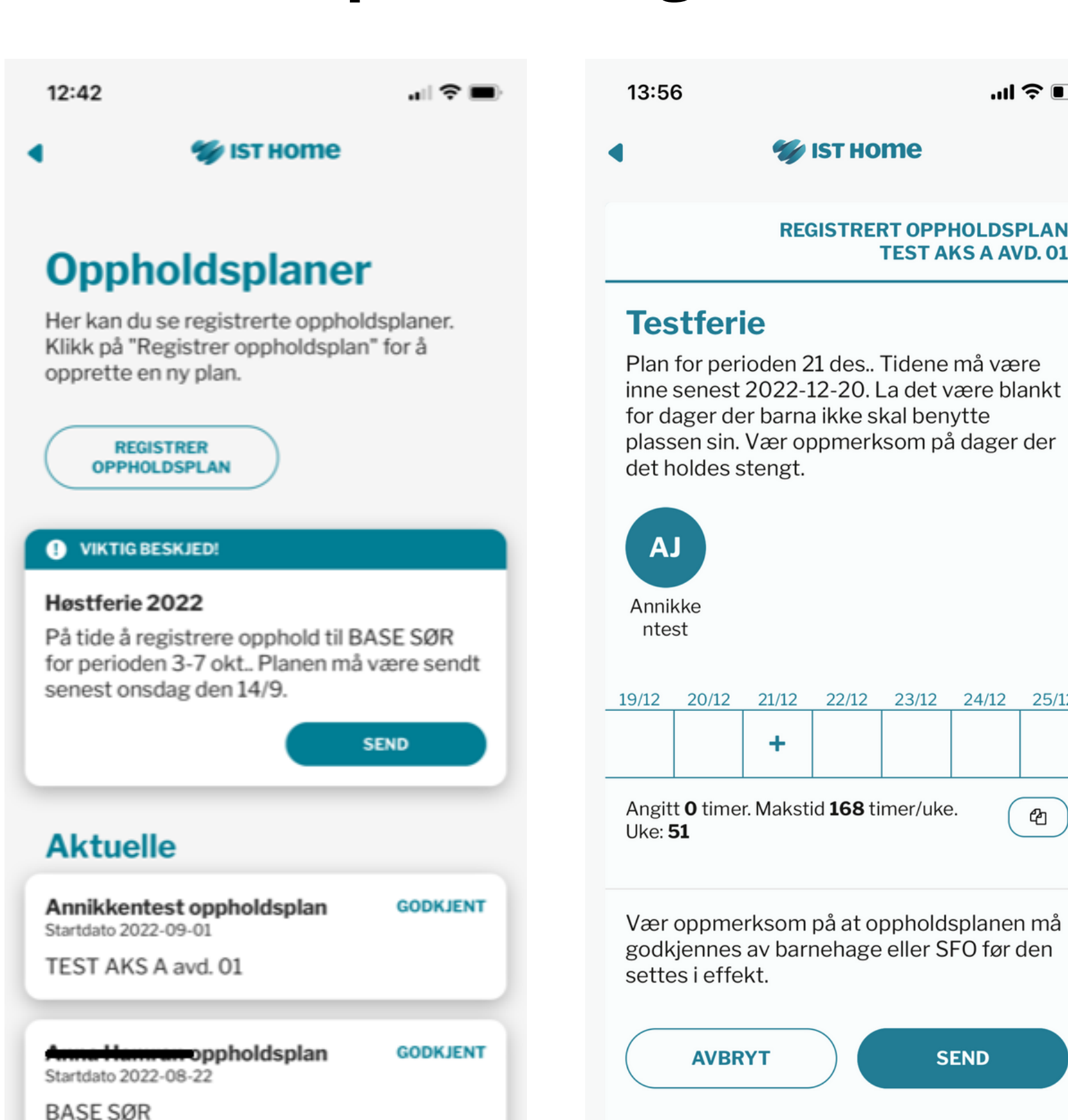

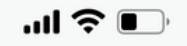

### **REGISTRERT OPPHOLDSPLAN TEST AKS A AVD. 01**

| 12                                                        | 22/12 | 23/12 | 24/12 | 25/12 |  |  |
|-----------------------------------------------------------|-------|-------|-------|-------|--|--|
| •                                                         |       |       |       |       |  |  |
| kstid <b>168</b> timer/uke.                               |       |       |       |       |  |  |
| om på at oppholdsplanen må<br>oarnehage eller SFO før den |       |       |       |       |  |  |
|                                                           | SEND  |       |       |       |  |  |
|                                                           |       |       |       |       |  |  |

Når AKS oppretter en feriepåmelding, vil det komme opp i appen at du må svare på denne.

Du kan svare på planen ved å trykke på utropstegnet i menyen.

# **Trenger du mer hjelp?**

Ta kontakt med AKS, eller ta en titt i disse ressursene:

## FAQ hos leverandør:

https://isthome.se/nb/faqno/

## Mer om appen hos leverandør:

https://isthome.se/nb/ist-home-sammen-for-barnet-ditt/